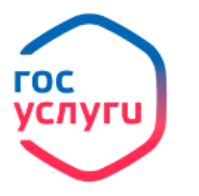

1. Войдите в личный кабинет, нажав: • Личный кабинет
ГОСУСЛУГИ
Телефон / Етпай / СНИЛС
Пароль
Войти
Войдите в каталог ведомств, нажав
Выберите в списке ведомств
Единое пособие на детей и беременных женщин
5. Выберите услугу:

Подать заявление

- 6. Нажмите кнопку
- **1.** Проверьте ваши данные (ФИО, контактные данные, данные документа, удостоверяющего личность, адрес регистрации).
- 8. Отметьте какое именно пособие Вы хотели бы оформить, поставив галочку в соответствующем поле (пособие на детей или на пособие беременной женщины)

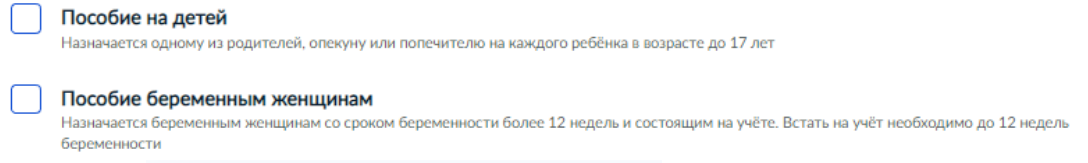

- 9. В графе <sup>3. Дополнительные сведения о вас</sup> отметьте сведения, относящиеся к Вашей жизненной ситуации.
- **10.** Отметьте Ваше семейное положение сведения о супруге, в случае если Вы находитесь в браке, или данные свидетельства о расторжении брака если Вы разведены и т.д.
- 11. Отметьте количество детей и внесите сведения о детях по свидетельству о рождении

## 5. Сведения о детях в составе семьи

6. Дополнительные сведения о семье отметь:

. В отметьте утверждения, относящиеся к Вашей семье проставив галочку в соответствующих полях.

13. Отметьте удобный для Вас способ получения выплат на счет в банке (укажите реквизиты счета) или через почтовое отделение.

## Подать заявление